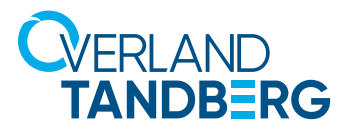

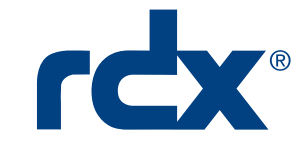

**INTEGRATION BRIEF** 

ARCHIWARE

# Using RDX<sup>®</sup> QuikStation<sup>®</sup> and QuikStor<sup>®</sup> with Archiware<sup>®</sup> P5 Backup

Archiware P5 Backup, in tandem with RDX Removable Storage, provides an easy offsite solution for small and medium businesses. In addition, the inclusion of rdxLOCK RansomBlock software helps shield your data from Ransomware attacks.

Many companies only recognize how valuable their data is once they've lost it. More than 80% of companies that suffer a major data loss end up filing for bankruptcy within two years, based on a study in the US.

Setting up an automatic backup of your data is easy. Tandberg Data RDX and Archiware P5 Backup software provides automatic backup, including off-site storage of data, for professional security. Configuration and restore using the P5 browser web interface allows for flexibility and overview of the secured data.

# Overland-Tandberg RDX QuikStor drives and QuikStation appliances

The RDX QuikStor removable disk storage system offers rugged, reliable and convenient storage for backup, archive, data interchange and disaster recovery. RDX QuikStor is available as an external device with USB 3.0 interface and, attached to a desktop, laptop or server, is ready for immediate use. RDX QuikStor also comes as an internal drive with either a USB 3.0 or SATA III interface.

The RDX QuikStation iSCSI network-attached removable disk appliance is designed to provide a flexible platform for data protection and off-site disaster recovery for either physical or virtual SMB and SME environments. The RDX QuikStation family offers two models with either four or eight integrated RDX drives to fit varying capacity and feature requirements.

#### Archiware P5 Backup Software

The combination of Tandberg Data's RDX and P5 Backup provides for automatic Workstation and Server backups. High security requirements are simple and inexpensive to implement with the rotation of media achieving maximum security for corporate data.

Three media – in use, in transit, and stored – guarantee that your data is never at risk of being in the same place.

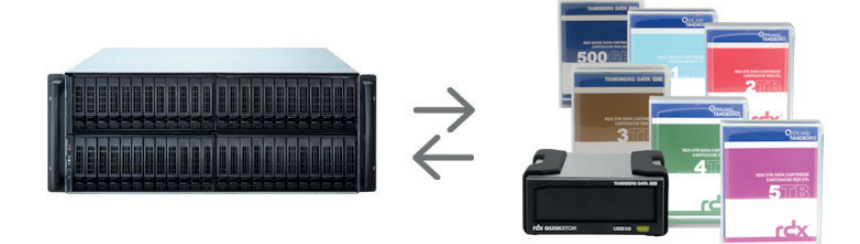

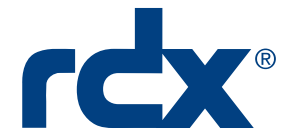

### Using RDX with Archiware Backup

This following process describes how to setup a Archiware P5 Backup with a RDX standalone removable disk drive. To accomplish this, you need to setup automatic P5 labelling on the RDX. Before you can create any backup plans, you must also create the same unique label on each cartridge used in the backups.

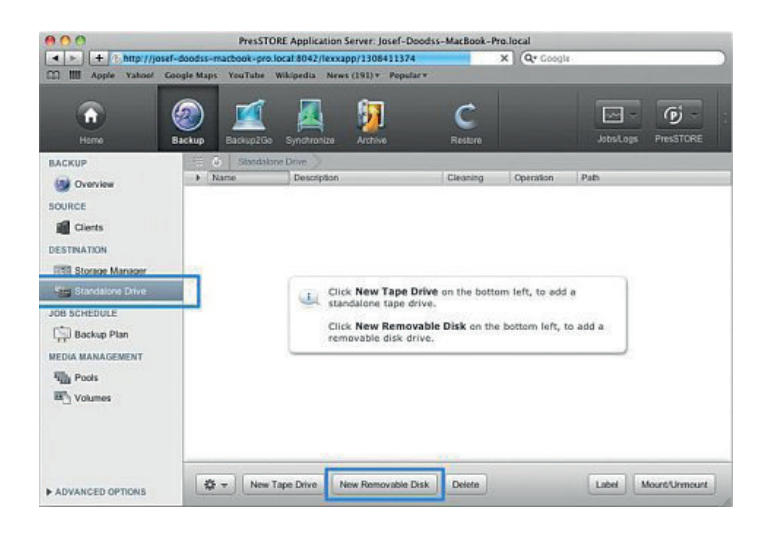

Using a web browser, log into the P5 web interface as an admin user.

Click **Backup** in the menu bar.

On the left, select **Standalone Drive**.

At the bottom, click **New Removable Disk**.

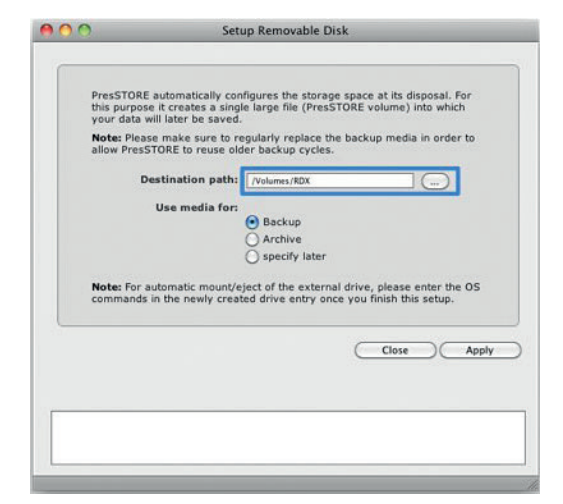

At the **Setup Removable Disk** dialog, for the destination path, browse to and select the **RDX volume** (use /Volumes/RDX).

Verify that **Backup** is selected for media use.

Click Apply.

At the **Selected Client** dialog, select the same **volume name** on the left and then the **top entry** from the list.

Click Select.

| OCAL DISKS  | - Hanne        |        |
|-------------|----------------|--------|
| Root Diek)  | + /Volumes/RDX |        |
| Nolumes/RDX |                |        |
| OGRITONS    |                |        |
| n id        |                |        |
|             |                |        |
|             |                |        |
|             |                |        |
|             |                |        |
|             |                |        |
|             |                |        |
|             |                |        |
|             |                |        |
|             |                |        |
|             |                |        |
|             |                |        |
|             |                |        |
|             |                |        |
|             |                |        |
|             |                |        |
|             |                |        |
|             |                |        |
|             |                |        |
|             | Now Folder     | Entert |
|             | New Folder     | Select |

Selected Client: localhost

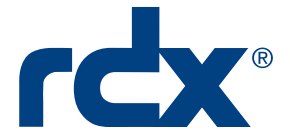

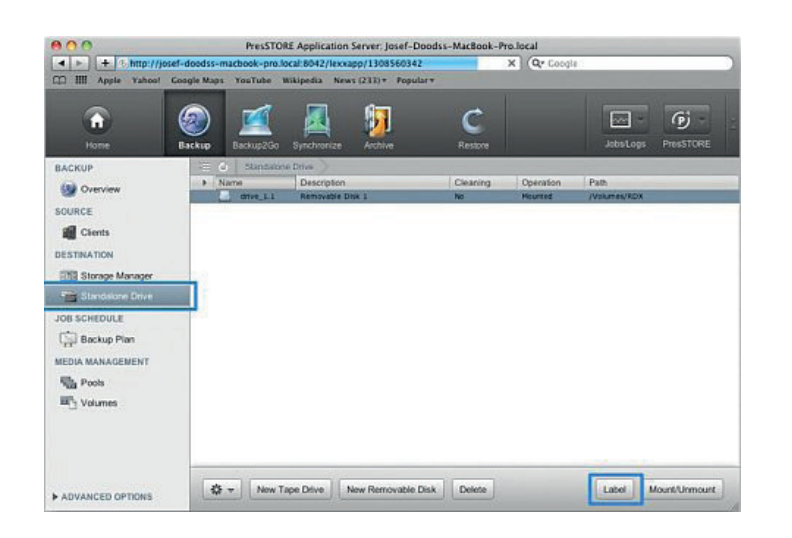

At the P5 web interface, if needed, click the **Backup** icon.

Verify **Standalone Drive** is still selected and the RDX is highlighted.

At the bottom, click Label.

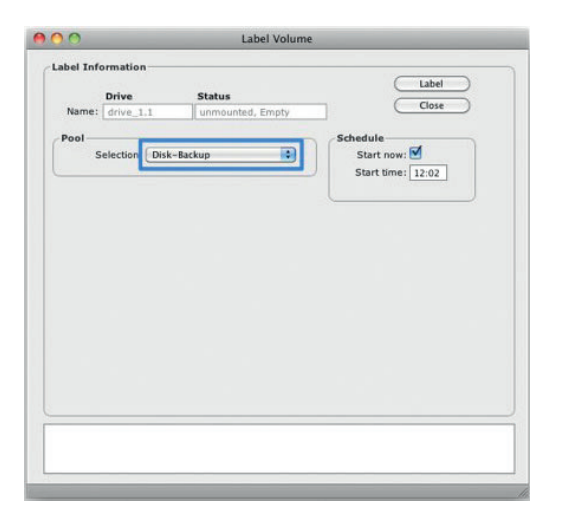

At the **Label Volume** dialog, select the **Disk-Backup** pool that was created by the automatic labelling process.

Click Label.

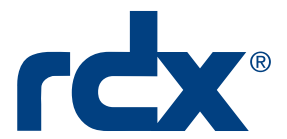

# Setup a Backup Plan

Use these steps to create and schedule your backups.

#### PresSTORE Application Server: Josef-D ... Book-Pro.local + + 3 http: CO IIII Apple Yaho 411374 YouTube Wikipedia News (191) + Popular 57 C 0 G â 1 1 () Or SOURCE Cients DESTINATION Storage Mar Standalone Drive (L) Click New on the bottom left. IOB SCHEDULE Backup Pla Pools Walumes 🗱 🔻 New Delete ADVANCED OPTIONS

At the P5 web interface, click the **Backup** icon.

From the **left** menu, select **Backup Plan**.

At the bottom, click **New**.

In the backup plan **Description** field, enter a unique plan name and click **Apply** at the top right.

In the **Backup Tasks** section, click **New**.

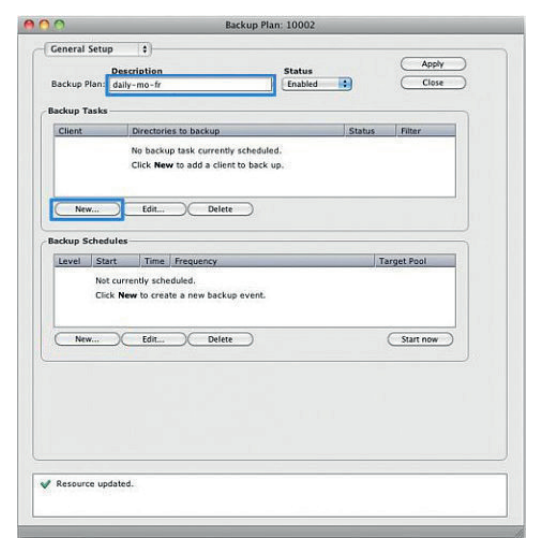

| 0                                  | Backup Task: 10002                        |
|------------------------------------|-------------------------------------------|
| General Setup \$                   | )                                         |
| Client to back up:<br>Backup plan: | lecalhost Enabled 🕄 Status<br>daily-mo-fr |
| Data to back up:                   | ALL                                       |
| Absolute path:                     | @⊕                                        |
| File filter:                       | Rule to exclude files                     |
|                                    | Close Apply                               |
|                                    |                                           |
|                                    |                                           |
|                                    |                                           |
|                                    |                                           |
|                                    |                                           |
|                                    |                                           |

Complete the appropriate settings on the **Backup Task** dialog and click **Apply**.

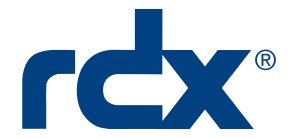

| eneral  | Setup                           | 10                                      |                                                   |         |        |            |
|---------|---------------------------------|-----------------------------------------|---------------------------------------------------|---------|--------|------------|
|         | Deer                            | rintion                                 |                                                   | Status  |        | Apply      |
| ackup P | fan: daily                      | -mo-fr                                  |                                                   | Enabled |        | ( Close )  |
|         |                                 |                                         |                                                   |         |        |            |
| ckup Ta | asks                            |                                         |                                                   |         |        |            |
| Client  |                                 | Directorie                              | es to backup                                      |         | Status | Filter     |
| New     | chedules                        | Edin                                    | Delete                                            |         |        |            |
| Level   | Start<br>Not curn               | Time<br>ently sche                      | Frequency<br>eduled.                              | nt.     | T      | arget Pool |
| Level   | Start<br>Not curre<br>Click Ner | time<br>ently sche<br>w to crea<br>Edit | Frequency eduled. te a new backup even     Defete | nt.     | T.     | Start now  |
| Nev     | Start<br>Not curm<br>Click Ner  | Edit                                    | Frequency<br>soluled.<br>Ite a new backup even    | αέ.     | , Ti   | Start now  |

At the **Backup Plan** dialog, in the **Backup Schedules** section, click **New**.

| 00          | Backup Schedule for: daily-mo-fr                                       |
|-------------|------------------------------------------------------------------------|
| Backup let  | vel:      Incremental Backup     Full Backup     Synthetic Full Backup |
| Stop at     | art: 22:30 [18-Jun-2011] [1]<br>hours                                  |
| Frequer     | rcy: O None O Daily O Weekly O Monthly<br>Run backup every 1 day(s)    |
| Excepti     | on: 📀 None 🔿 Daily 🔿 Weekly 🔿 Monthly                                  |
| Target pool | (s):<br>+ Disk-Backup B A set of volumes to store backup data.         |
|             | Close Apply                                                            |

| eneral Setup E  Description Status Close Apply Close Close C | Ceneral Setup     B       Description     Status       Darkup Plan:     daily-mo-fr       ackup Tasks     Close       Ioralhost     'AL'       New     Edit       Delete       New     Edit       Delete       New     Edit       Delete       New     Edit       Delete       New     Edit       Delete                                       | Backup Pla                                                                            | an: 10002                     |
|----------------------------------------------------------------------------------------------------|----------------------------------------------------------------------------------------------------|---------------------------------------------------------------------------------------|-------------------------------|
| Cleart Directories to backup Status Filter Pocahoet 'ALL' Enabled  New Edit Delete  New Edit Delete  New Edit Delete  Start now                                                                                                    | Clent         Directories to backup         Status         Filter           localhost         'AL'         Enabled           New         Edit         Delete           ackup Schedules         Level         Start           Level         Start         Time           Presurery         Disk-Bolup           New         Edit         Delete | eneral Setup E<br>Description<br>sackup Plan: daily-mo-fr                             | Status Apply<br>Enabled Close |
| New         Edit         Delete           ackup Schedules                                                                                                    | New         Lör         Delete           ackup Schedules                                                                                                    | Client Directories to backup<br>localhost 'ALL'                                       | Status Filter<br>Enabled      |
| New                                                                                                    | New                                                                                                    | New Edit Delete sckup Schedules Level Start. Tume Frenuency reveals 12:2-20 Revealer: | Taroet Pool                   |
|                                                                                                    |                                                                                                    | New ) Ldit ) Delete )                                                                 | Start now                     |
|                                                                                                    |                                                                                                    |                                                                                       |                               |

Complete the appropriate settings on the **Backup Schedule** dialog.

For this example, use incremental backup starting at 22:30 daily every (1) day with no exceptions.

At the bottom, select the **Disk-Backup** and click **Apply**.

Be sure the new plan is selected in the **Backup Schedules** section and manually start it by clicking **Start Now**.

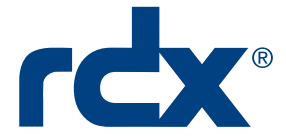

# **Optionally Add Automatic Mount & Eject for RDX**

For Mac OS X, use the "hdiutil" script commands to enable automatic mounting and ejection for the RDX drive.

| Name:          | drive_1.1         | Enabled                                                                                                    | (Close ) |
|----------------|-------------------|----------------------------------------------------------------------------------------------------|----------|
| Description:   | Removable Disk    | 1                                                                                                    |          |
| rive           |                   |                                                                                                    |          |
| м              | edia type: DISK   |                                                                                                    |          |
| D              | rive type: Rem    | ovable-Disk                                                                                                    |          |
| Volume         | directory: /Volu  | imes/RDX                                                                                                    |          |
| Information    | 1.10              |                                                                                                    |          |
| OS             | mounted: Yes      |                                                                                                    |          |
| OS de          | vice path /dev    | /disk1s2                                                                                                    |          |
|                |                   |                                                                                                    |          |
| utomatic Drive | Operation         |                                                                                                    |          |
| Mo             | unt script: hdiut | il mount /dev/disk1s2                                                                                            | 0        |
| Unmount/ei     | ect script: bdiut | il elect /dev/disk1s2                                                                                            |          |
|                |                   | in epice / del / del / del / del / del / del / del / del / del / del / del / del / del / del / del / del / del / |          |
|                |                   |                                                                                                    |          |
|                |                   |                                                                                                    |          |
|                |                   |                                                                                                    |          |

At the **Drive Configuration** dialog, enter the following:

Mount script: "hdiutil mount /dev/disk1s2"

**Eject script**: "hdiutil eject /dev/disk1s2"

When done, click **Apply**.

Sales and support for Overland-Tandberg products and solutions are available in over 90 countries. Contact us today at salesemea@overlandtandberg.com

IB\_v2\_jul27\_2020

©2020 Overland-Tandberg. All trademarks and registered trademarks are the property of their respective owners. The information contained herein is subject to change without notice and is provided "as is" without warranty of any kind. Overland-Tandberg shall not be liable for technical or editorial errors or omissions contained herein.